| entusiasmo               | 1. CAPITAL DE TRABAJO<br>1.4 CUENTAS POR PAGAR |         |
|--------------------------|------------------------------------------------|---------|
| Versión - V 2.0          | Código: MPR-1-1.4-PT-CDCB                      |         |
|                          | PROCEDIMIENTO:<br>COMPRA DE COMBUSTIBLE        |         |
| MANUAL DE PROCEDIMIENTOS | Emisión                                        | Página: |
| PISTA                    | 31/10/2024                                     | 1/6     |

#### ALCANCE

- a. Procedimientos predecesores
  - 1. Cálculo de pedido de compra de combustible
  - 2. Control de existencia de combustible
- b. Objetivo del procedimiento: Garantizar el registro de la solicitud de pedido de combustible a UNO y la elaboración pedido de compra en el sistema Odoo, asegurando la existencia física de combustible en las estaciones de servicio y evitando el desabastecimiento del producto.
- c. Procedimientos sucesores
  - 1. Recepción de combustible y registro de documentos
  - 2. Pago a proveedor de combustible transferencia

#### **RESPONSABLE DE EJECUCIÓN DEL PROCEDIMIENTO**

a. Jefe de pista (JP)

#### **RESPONSABLE DE ELABORAR Y ACTUALIZAR EL PROCEDIMIENTO**

a. Gerente de estaciones (GE)

#### OTROS RESPONSABLES DE SU EJECUCIÓN

- a. Jefe operativo de estaciones (JOE)
- b. Supervisor de pista (SP)

# CARGOS INVOLUCRADOS EN LA ELABORACIÓN, ACTUALIZACIÓN Y EJECUCIÓN DEL PROCEDIMIENTO

- a. Jefe de pista (JP)
- b. Gerente de compras de combustible (GCC)

### CARGOS A CAPACITAR

a. Los mismos cargos involucrados y otros responsables de su ejecución.

#### SITUACIONES DONDE SE UTILIZA EL PROCEDIMIENTO

a. De acuerdo a proyección de ventas, Inventario disponible, cambio de precio.

#### MEDICIONES DEL PROCEDIMIENTO

a. Monto y galones promedio de pedido por combustible por estación.

Monto y galones pedido promedio por

| combustible por estación |             |         |  |
|--------------------------|-------------|---------|--|
| Estacion                 | Monto       | Galones |  |
| San jacinto              | \$13,487.51 | 4,000   |  |
| Atlacatl                 | \$20,428.50 | 6,000   |  |
| Garita                   | \$26,780.43 | 11,000  |  |
| Арора                    | \$16,553.97 | 5,000   |  |
| Metapan                  | \$19,379.18 | 6,000   |  |
| Troncal                  | \$13,487.51 | 4,000   |  |
| Proceres                 | \$20,635.29 | 6,000   |  |
| Tepetitan                | \$12,454.35 | 3,000   |  |
| Papalon                  | \$25,807.10 | 8,500   |  |

- b. Capacidad promedio de pipas hasta 8,000 galones
- c. Pedido mínimo combinando hasta tres combustibles de 4,000 a 6,000 galones

| Redactores: Bryan Nerio   | Revisado por:                 | Autorizado por:  |
|---------------------------|-------------------------------|------------------|
| Revisores: Wilmer Miranda | WIlmer Miranda/ Karla Beltran | José Tovar Oliva |
| Fecha:                    | Fecha:                        | Fecha:           |

| entusiasmo               | 1. CAPITAL DE TRABAJO<br>1.4 CUENTAS POR PAGAR |                          |
|--------------------------|------------------------------------------------|--------------------------|
| Versión - V 2.0          | Código: MPR-1-1.4-PT-CDCB                      |                          |
|                          | PROCE<br>COMPRA DE                             | DIMIENTO:<br>COMBUSTIBLE |
| MANUAL DE PROCEDIMIENTOS | Emisión                                        | Página:                  |
| PISTA                    | 31/10/2024                                     | 2/6                      |

#### TERMINOLOGÍA DEL PROCEDIMIENTO

- a. **PDUNO**: Plataforma virtual de UNO para la colocación de pedidos de combustible, visualizar saldos, realizar pagos y reportar casos.
- b. **Pedido de compra:** Documento comercial que se utiliza para solicitar productos o servicios a un proveedor.

#### PROCEDIMIENTO

# 1. REALIZAR PEDIDO EN LA PÁGINA DE PDUNO

| Paso 1.1     |                                                                                                    |                        |                                |
|--------------|----------------------------------------------------------------------------------------------------|------------------------|--------------------------------|
| Descripción: | Realiza el pedido a Uno por medio de la página PDUNO<br>a. Ingresar el usuario y contraseña/ seleccionar la estación<br>correspondiente/ seleccionar añadir pedido/ seleccionar la<br>estación correspondiente/ luego colocar el tipo de producto que se<br>va necesitar/ confirmar pedido. |                        | Tiempo estimado: 30<br>minutos |
| Sistemas:    | Consulta: N/A                                                                                                    | Registro: N/A          |                                |
| Implementan: | Entrega: N/A                                                                                                    | Realiza: Jefe de pista | Recibe: N/A                    |

#### 2. CREACIÓN DEL PEDIDO DE COMPRA EN ODOO

| Paso 2.1     |                                                                                                    |                        |                                           |
|--------------|----------------------------------------------------------------------------------------------------|------------------------|-------------------------------------------|
| Descripción: | Crea el pedido de compra en el sistema Odoo.                                                                                                    |                        | Tiempo estimado: 10<br>minutos            |
| Sistemas:    | Consulta: Módulo de compra/<br>crear orden del pedido de<br>combustible/ seleccionar el<br>proveedor/ seleccionar<br>"entregar a" según estación a la<br>que llegará el producto/<br>Seleccione producto y cantidad<br>de combustible/dar guardar y<br>confirmar solo si el pedido está<br>liberado/planificar una actividad<br>al Gerente de compras de<br>combustible y espera<br>aprobación. | Captura: N/A           | Registro: N/A                             |
| Implementan: | Entrega: N/A                                                                                                    | Realiza: Jefe de Pista | Recibe: Gerente de compras de combustible |

| Redactores: Bryan Nerio   | Revisado por:                 | Autorizado por:  |
|---------------------------|-------------------------------|------------------|
| Revisores: Wilmer Miranda | WIlmer Miranda/ Karla Beltran | José Tovar Oliva |
| Fecha:                    | Fecha:                        | Fecha:           |

| entusiasmo               | 1. CAPITAL DE TRABAJO<br>1.4 CUENTAS POR PAGAR |                          |
|--------------------------|------------------------------------------------|--------------------------|
| Versión - V 2.0          | Código: MPR-1-1.4-PT-CDCB                      |                          |
|                          | PROCE<br>COMPRA DE                             | DIMIENTO:<br>COMBUSTIBLE |
| MANUAL DE PROCEDIMIENTOS | Emisión                                        | Página:                  |
| PISTA                    | 31/10/2024                                     | 3/6                      |

# 3. REVISIÓN Y APROBACIÓN DEL PEDIDO EN ODOO

| Paso 3.1                                                                                                    |               |                                            |               |  |
|----------------------------------------------------------------------------------------------------|---------------|--------------------------------------------|---------------|--|
| Descripción: Revisa y verifica las cantidades del pedido de compra (monto y producto, costos), si todo está correcto "recibir y aprobar" el pedido de compra. |               | Tiempo estimado: 15 Minutos                |               |  |
| Sistemas:                                                                                                    | Consulta: N/A | Captura: N/A                               | Registro: N/A |  |
| Implementan:                                                                                                    | Entrega: N/A  | Realiza: Gerente de compras de combustible | Recibe: N/A   |  |

## FIN DE PROCEDIMIENTO

| Redactores: Bryan Nerio   | Revisado por:                 | Autorizado por:  |
|---------------------------|-------------------------------|------------------|
| Revisores: Wilmer Miranda | WIlmer Miranda/ Karla Beltran | José Tovar Oliva |
| Fecha:                    | Fecha:                        | Fecha:           |

| entusiasmo               | 1. CAPITAL DE TRABAJO<br>1.4 CUENTAS POR PAGAR |         |  |
|--------------------------|------------------------------------------------|---------|--|
| Versión - V 2.0          | Código: MPR-1-1.4-PT-CDCB                      |         |  |
|                          | PROCEDIMIENTO:<br>COMPRA DE COMBUSTIBLE        |         |  |
| MANUAL DE PROCEDIMIENTOS | Emisión                                        | Página: |  |
| PISTA                    | 31/10/2024 4/6                                 |         |  |

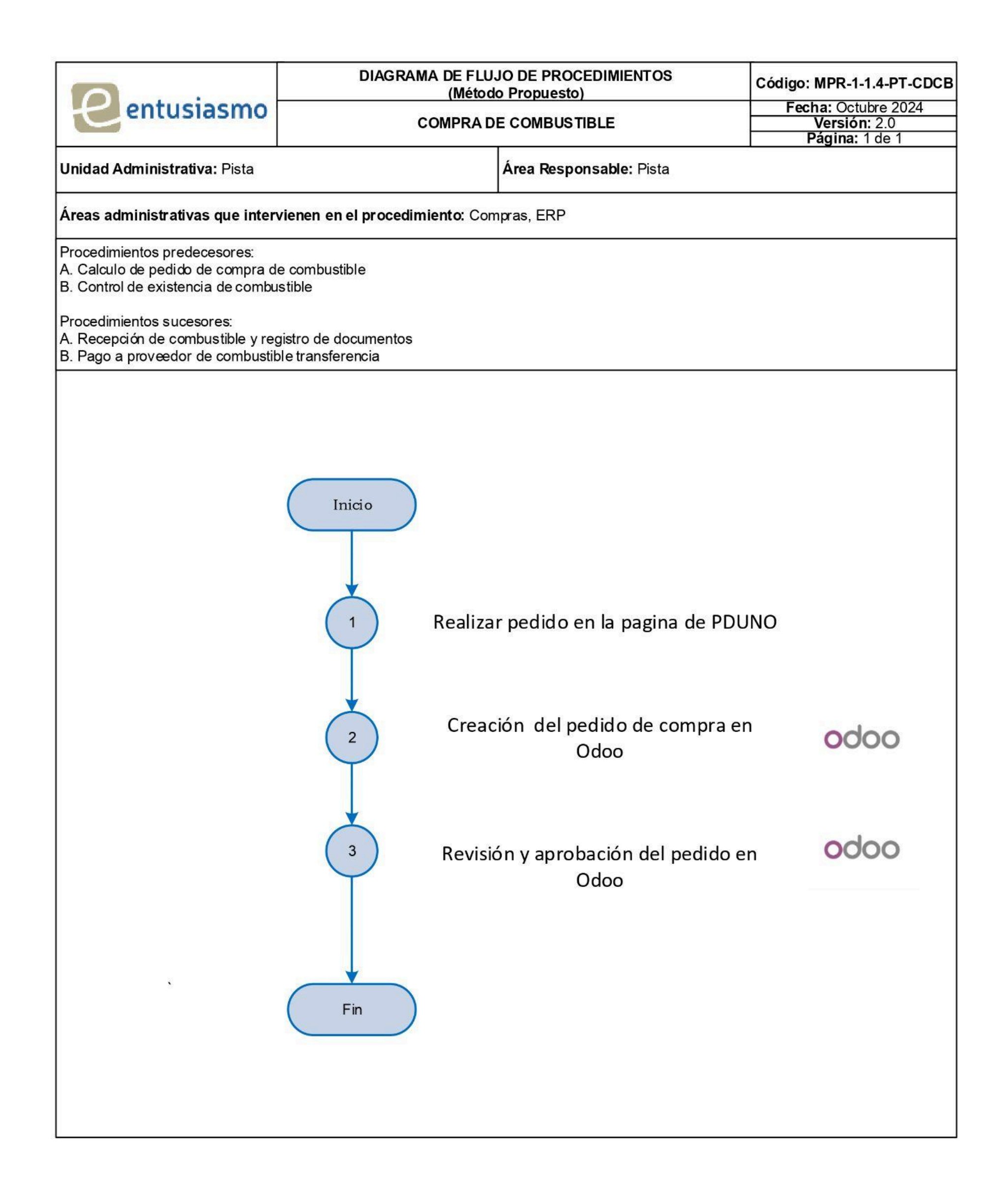

| Redactores: Bryan Nerio   | Revisado por:                 | Autorizado por:  |
|---------------------------|-------------------------------|------------------|
| Revisores: Wilmer Miranda | WIImer Miranda/ Karla Beltran | José Tovar Oliva |
| Fecha:                    | Fecha:                        | Fecha:           |

| entusiasmo               | 1. CAPITAL DE TRABAJO<br>1.4 CUENTAS POR PAGAR |         |
|--------------------------|------------------------------------------------|---------|
| Versión - V 2.0          | Código: MPR-1-1.4-PT-CDCB                      |         |
|                          | PROCEDIMIENTO:<br>COMPRA DE COMBUSTIBLE        |         |
| MANUAL DE PROCEDIMIENTOS | Emisión                                        | Página: |
| PISTA                    | 31/10/2024                                     | 5/6     |

#### ACUERDOS Y COMPROMISOS

Todo procedimiento autorizado por José Tovar Oliva, deberá ser auditado para garantizar su objetividad y cumplimiento.

La firma de dicho documento por todos los asistentes, hará constar el compromiso, validez, vigencia y obligatoriedad de las partes involucradas, con el propósito de ser más eficientes y productivos en todos los procesos que se realicen dentro de Grupo Entusiasmo S.A de C.V.

#### 1. CARGOS RESPONSABLES

| REALIZA       | REVISA                | REVISA                     | AUTORIZA         |
|---------------|-----------------------|----------------------------|------------------|
|               |                       |                            |                  |
| F             | F                     | F                          | F                |
| Aminta Cruz   | Wilmer Miranda        | Karla Beltran              | José Tovar Oliva |
| Jefe de Pista | Gerente de Estaciones | Auxiliar de Procedimientos | Director General |

#### 2. CARGOS INVOLUCRADOS (Participan en la ejecución del procedimiento)

| NOMBRE             | NOMBRE DEL PUESTO           | FIRMA |
|--------------------|-----------------------------|-------|
| Bryan Nerio        | Jefe Operativo Pista        | F.    |
| Mario Marroquin    | Jefe Operativo Pista        | F.    |
| Ricardo Zaldaña    | Jefe de Pista - Troncal     | F.    |
| Francisco Guardado | Jefe de Pista - Atlacatl    | F.    |
| Sebastian Martinez | Jefe de Pista - Apopa       | F.    |
| Saul Hernandez     | Jefe de Pista - San Jacinto | F.    |
| Juan Matute        | Jefe de Pista - Metapán     | F.    |
| Alberto Marroquin  | Jefe de Pista - La Garita   | F.    |
| Sergio Sosa        | Jefe de Pista - Papalon     | F.    |
| Guillermo Lopez    | Jefe de Pista - Tepetitan   | F.    |
| Aminta Cruz        | Jefe de Pista - Proceres    |       |

| Redactores: Bryan Nerio   | Revisado por:                 | Autorizado por:  |
|---------------------------|-------------------------------|------------------|
| Revisores: Wilmer Miranda | WIlmer Miranda/ Karla Beltran | José Tovar Oliva |
| Fecha:                    | Fecha:                        | Fecha:           |

| entusiasmo               | 1. CAPITAL DE TRABAJO<br>1.4 CUENTAS POR PAGAR |         |
|--------------------------|------------------------------------------------|---------|
| Versión - V 2.0          | Código: MPR-1-1.4-PT-CDCB                      |         |
|                          | PROCEDIMIENTO:<br>COMPRA DE COMBUSTIBLE        |         |
| MANUAL DE PROCEDIMIENTOS | Emisión                                        | Página: |
| PISTA                    | 31/10/2024                                     | 6/6     |

| NOMBRE         | NOMBRE DEL PUESTO                 | FIRMA |
|----------------|-----------------------------------|-------|
| Maritza Noyola | Gerente de compras de combustible | F.    |

# 3. CARGOS ENTERADOS (Tienen o reciben impacto directo en el procedimiento)

| NOMBRE        | NOMBRE DEL PUESTO            | FIRMA |
|---------------|------------------------------|-------|
| Erick Carcamo | Gerente de ventas Mayoristas | F.    |

| Redactores: Bryan Nerio   | Revisado por:                 | Autorizado por:  |
|---------------------------|-------------------------------|------------------|
| Revisores: Wilmer Miranda | WIlmer Miranda/ Karla Beltran | José Tovar Oliva |
| Fecha:                    | Fecha:                        | Fecha:           |